# NOTA INFORMATIVA: presentación a través de la sede electrónica de la solicitud de destinos.

Con el propósito de facilitar el envío y recepción de los anexos III de petición de plazas, se solicita a los funcionarios que han superado el proceso selectivo que

utilicen la Sede Electrónica del Ministerio de Transporte, Movilidad y Agenda Urbana. A continuación se explica la forma de acceso al procedimiento y los pasos a seguir para su cumplimentación.

La aplicación de la Sede Electrónica tan sólo requiere que el usuario tenga un certificado digital para autenticarse. Sólo la persona autenticada podrá firmar y finalizar el trámite.

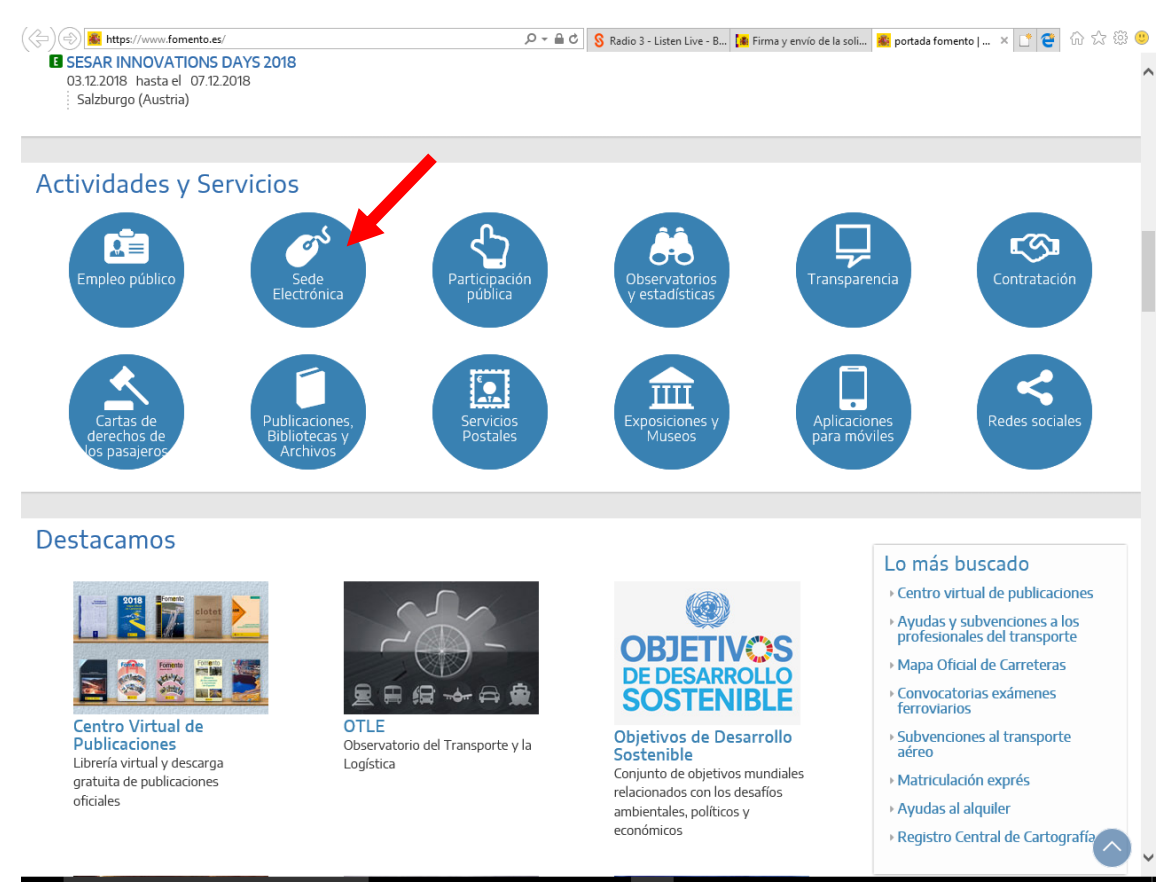

#### PASO 1: Acceso a la Sede Electrónica del Ministerio de Fomento: www.fomento.es

|                                                                                                    | ELECTRÓNICA                                                     | 03/1              |
|----------------------------------------------------------------------------------------------------|-----------------------------------------------------------------|-------------------|
| nicio<br>nicio                                                                                                    |                                                                 |                   |
| and the second second s | R Lane                                                          | Porto             |
|                                                                                                    |                                                                 | Fecha             |
| Subsanar o anexar documentación                                                                                                    | Consulta del estado de sus trámites                             | Sello             |
| Verificación documental mediante CSV                                                                                                    | Pago de tasas                                                   | Electr            |
| Trámites de                                                                                                    | carácter general                                                | Relaci            |
| Interposición de recursos                                                                                                    | Presentación de reclamaciones de<br>responsabilidad patrimonial | Ayua              |
| Reconocimiento de títulos de la Unión Europea                                                                                                    | Certificados de ejecución de contratos                          | Config            |
| Presentación de solicitudes, comunicaciones y<br>escritos no regulados por un procedimiento<br>estándar.                                                                                                    | Quejas y sugerencias                                            | Solicit           |
| Solicitudes para la Subdirección General de<br>Recursos Humanos                                                                                                    |                                                                 | Valide<br>certifi |
| Áreas de actividad                                                                                                    | Grupo Fomento                                                   | Otro              |
| Carreteras                                                                                                    | Agencia Estatal de Seguridad Ferroviaria<br>(AESF)              |                   |

#### PASO 2: acceso a solicitudes para la Subdirección General de Recursos Humanos.

#### PASO 3: Acceso al inicio del trámite.

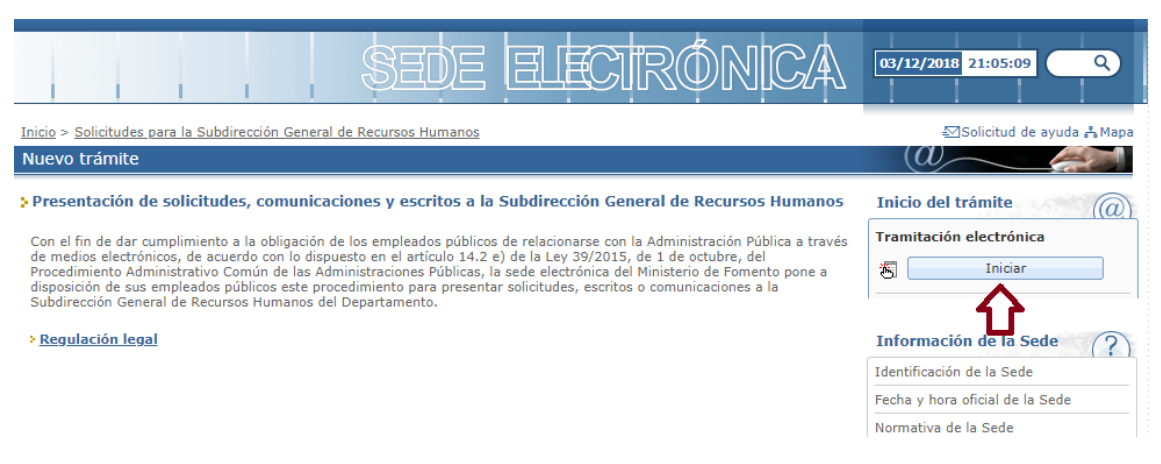

#### PASO 4: Verificación del entorno de usuario

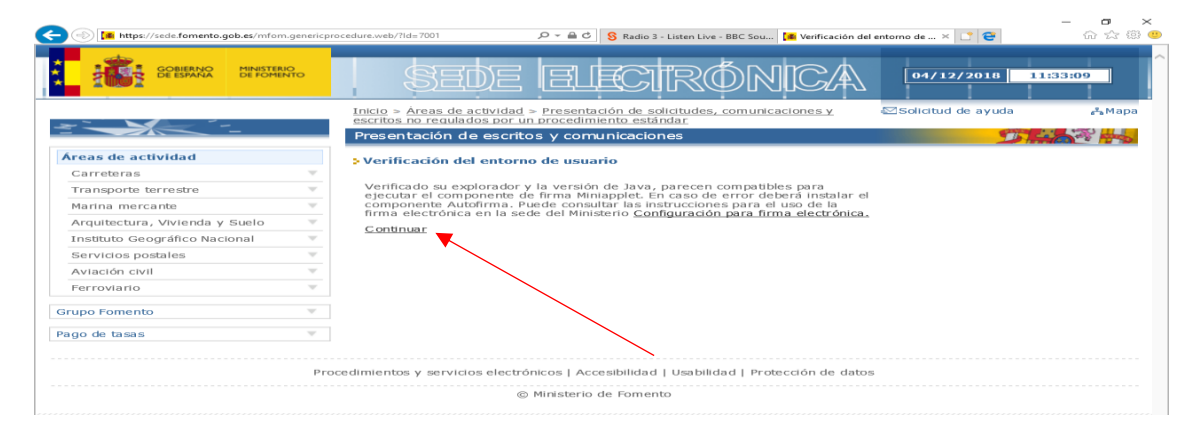

#### PASO 5: Autenticación del usuario.

|                                     | procedure.web/Autenticacion.aspx 🖉 🖌 🚔 🖒 <mark>S</mark> Radio 3 - Listen Live - BBC Sou 🚺 Autenticación - Áreas de ac 🗴                            | - □ ×<br>C C C û ☆ @ C |
|-------------------------------------|----------------------------------------------------------------------------------------------------|------------------------|
| GOBIERNO<br>DE ESPANA<br>DE FOMENTO | SEDE ELECTRÓNICA 04/1                                                                                                    | 2/2018 11:33:39        |
| ×                                   | Inicio > Áreas de actividad > Presentación de solicitudes, comunicaciones y Solicitud<br>escritos no regulados por un procedimiento estándar       | I de ayuda 💦 Mapa      |
|                                     | Presentación de escritos y comunicaciones                                                                                                    | Sin the                |
| Áreas de actividad                  | > Autenticación del usuario                                                                                                    |                        |
| Carreteras 🔍                        |                                                                                                    |                        |
| Transporte terrestre 🔍              | Certificado de usuario                                                                                                    |                        |
| Marina mercante 🔍                   | El uso de esta aplicación requiere estar en posesión de un certificado de                                                                          |                        |
| Arquitectura, Vivienda y Suelo 🔍    | usuario válido. Para más información consulte la Sede Electrónica                                                                                  |                        |
| Instituto Geográfico Nacional 🛛 🔻   | Esta aplicación requiere que el usuario tenga un certificado digital para<br>autenticarse. Sólo la persona autenticada podrá firmar y finalizar el |                        |
| Servicios postales 🔍                | trámite.                                                                                                    |                        |
| Aviación civil 🔍                    |                                                                                                    |                        |
| Ferroviario                         |                                                                                                    |                        |
| Pago de tasas 🔍                     | Continuar                                                                                                    |                        |
| Grupo Fomento                       |                                                                                                    |                        |
| P                                   | ocedimientos y servicios electrónicos   Accesibilidad   Usabilidad   Protección de datos                                                           |                        |
|                                     | © Ministerio de Fomento                                                                                                    |                        |

#### (=) Mttps://sede.fomento.gob.es/mfom.genericprocedure.web/Identificacion.aspx 6 🕁 🕸 🙂 🔎 🛫 🖴 🖒 😵 Radio 3 - Listen Live - BBC Sou... 🎦 😫 SEDE MINISTERIO DE FOMENTO GOBIERNO DE ESPAÑA 04/12/2018 11:34:33 ELECI Inicio > Áreas de actividad > Presentación de solicitudes, comunicaciones y escritos no regulados por un procedimiento estándar Solicitud de ayuda 🔥 Мара 5 Presentación de escritos y comunicaciones SHA? H Identificación > Identificación del solicitante 💮 Su trámite paso a paso NIF/NIE ➡ Paso 0 Identificación del solicitante Datos del solicitante UARIO Tipo de documento: Paso 1 Datos del titular Número de documento: Desconectar Paso 2 Datos de la solicitud Nombre / Razón social: Presentación de escritos y comunicaciones Paso 3 Elección del medio de notificación Presentador de la solicitud Presentar nuevo trámite Forma en la que presenta la solicitud: Paso 4 Firma y envío de la solicitud Titular O Representante o gestoría de Persona física O Representante o gestoría de Persona jurídica Siguiente Procedimientos y servicios electrónicos | Accesibilidad | Usabilidad | Protección de datos © Ministerio de Fomento

## PASO 7: Introducir datos de la solicitud y adjuntar Anexo III "Petición de plaza" firmada electrónicamente.

| GOBIERNO<br>DE ESPANA DE FOMENTO                                                                         | SEDE LELECTRÓNICA                                                                                                    | 04/12/2018 11:39:27                                                                                                    |
|----------------------------------------------------------------------------------------------------|----------------------------------------------------------------------------------------------------|----------------------------------------------------------------------------------------------------|
| <u></u>                                                                                                  | Inicio > áreas de actividad > Presentación de solicitudes, comunicaciones y escritos no regulados por un procedimiento<br>estándar<br>Presentación de escritos y comunicaciones                                                                                                    | ⊠Solicitud de ayuda An Mapa                                                                                                    |
| Identificación<br>Desconectar<br>Presentación de escritos y<br>comunicaciones<br>Presentar nuevo trámite | Presentación de escritos y comunicaciones         > Datos de la solicitud         (*) Campos obligatorios         Nota: El nombre de los ficheros no puede ser mayor de 80 caracteres.         Asunto / Destinatario         Asunto / Destinatario         Asunto / Destinatario         Asunto / Destinatario         Asunto / Destinatario         Asunto / Destinatario         Asunto / Solicito         Expongo         Superado el proceso selectivo del Cuerpo/Escala XXXXXX         Solicito         Solicito         Se tenga por presentado el Anexo III de solicitud de puestos de acuerdo con el orden de preferencia en él<br>indicado;         Documentación adjuntada         1. Escriba una descripción:         2. Seleccione el fichero que desea anexar (pdf) docs;<br>doc; ods; bd; zig; xis; xisx);         3. Puide el botón anexar para subir el documento:         Dispone de un total de '10,240 Kb' | Su trámite paso a paso     Identificación del solicitante     Paso 1     Datos del titular     Paso 3     Datos de la solicitud     Paso 3     Elección del medio de notificación     Paso 4     Parao 4     Parao 9     Parao 9 |
|                                                                                                    | Anterior Siguiente                                                                                                    |                                                                                                    |
|                                                                                                    | Procedimientos y servicios electrónicos   Accesibilidad   Usabilidad   Protección de datos                                                                                                    |                                                                                                    |
|                                                                                                    | © Ministerio de Fomento                                                                                                    | ,                                                                                                    |

#### PASO 6: Identificación del solicitante.

PASO 8: Elección de medio de notificación.

| GOBIERNO<br>DE ESPANA MINISTERIO<br>DE FOMENTO                                               | SEDE ELECTRÓNICA                                                                                                    | 04/12/2018 11:58:14                                                                                                    |
|----------------------------------------------------------------------------------------------|----------------------------------------------------------------------------------------------------|----------------------------------------------------------------------------------------------------|
| <u></u>                                                                                      | Inicio > Áreas de actividad > Presentación de solicitudes, comunicaciones y escritos no requilados por un procedimiento<br>estándar<br>Presentación de escritos y comunicaciones                                                                                                    | Solicitud de ayuda AMapa                                                                                                    |
| Identificación Desconectar Presentación de escritos y comunicaciones Presentar nuevo trámite | >Elección del medio de notificación • El campo 'Código postal' es obligatorio • El campo 'Dirección' es obligatorio (*) Campos obligatorios Datos de notificación Correo electrónico para avisos (*): País (*): España Provincia (*): Madrid Actualizar Provincia (*): Madrid Código postal (*): 28002 Dirección (*): Madrid Código postal (*): 28002 Dirección (*): Madrid Código postal (*): 28002 Dirección (*): Madrid Actualizar Marquese la casilla para expresar su voluntad de que las notificaciones que deba recibir no se practiquen por medios electrónicos, salvo que el interesado sea un sujeto obligado a relacionarse a través de medios electrónicos con las AAPP. Anterior Siguiente | <ul> <li> <b>Su trámite paso a paso</b> </li> <li> <b>Paso 0</b>             Identificación del solicitante         </li> <li> <b>Paso 1</b> </li> </ul> <li> <b>Paso 1</b> <ul> <b>Datos del titular</b></ul></li> <li> <b>Paso 2</b> <ul> <b>Datos del solicitud</b></ul></li> <li> <b>Paso 3</b> <ul> <li><b>Elección del medio de notificación</b> </li> <li> <b>Paso 4</b> </li> <li> <b>Paso 4</b> </li> </ul> </li> <li> <b>Paso 4</b> <ul> <li><b>Paso 4</b> </li> <li><b>Paso 4</b> </li> <li><b>Paso 4</b> </li> </ul> </li> |
|                                                                                              | Procedimientos y servicios electrónicos   Accesibilidad   Usabilidad   Protección de datos                                                                                                    |                                                                                                    |

### PASO 9: Firmar y enviar.

| Image: https://sede.fomento.gob.es/mfom.      | genericprocedure.web/Confirmacion.aspx 🖉 🗢 🗎 🖒 🥱 Radio 3 - Listen Live - BBC Sou 🌆 Firma y envio de la solicit                     | - 다<br>ud× <mark>한 은</mark> 슈 ☆            | ×<br>; 🕸 🙂 |
|-----------------------------------------------|----------------------------------------------------------------------------------------------------|--------------------------------------------|------------|
|                                               | Inicio > Áreas de actividad > Presentación de solicitudes, comunicaciones y escritos no regulados por un procedimiento<br>estándar | ⊠Solicitud de ayuda 🔥 №                    | 1apa 🖌     |
| <u>*                                     </u> | Presentación de escritos y comunicaciones                                                                                          | <u> <u>Ser</u>e</u>                        | -          |
| Identificación                                | > Firma y envío de la solicitud                                                                                                    | 💮 Su trámite paso a paso                   |            |
|                                               | Solicitante                                                                                                    | ✓ Paso 0<br>Identificación del solicitante |            |
|                                               |                                                                                                    | ✓ Paso 1                                   |            |
| Desconectar                                   | Modificar                                                                                                    | Paso 2     Paso 2                          | -          |
| Presentación de escritos y                    |                                                                                                    | Paso 3                                     | -          |
| Comunicaciones<br>Presentar nuevo trámite     | - Titular                                                                                                    | Elección del medio de notificacio          | ón         |
|                                               | Nacionalidad: ESPAÑA                                                                                                    | Paso 4<br>Firma y envío de la solicitur    | d          |
|                                               | Provincia: MADRID                                                                                                    |                                            |            |
|                                               | Código postal: 28002                                                                                                    |                                            |            |
|                                               | Dirección:                                                                                                    |                                            |            |
|                                               |                                                                                                    |                                            |            |
|                                               | Datos de la solicitud                                                                                                    |                                            |            |
|                                               | Centro directivo: Subsecretaria<br>Expongo: Superado el proceso selectivo del Cuerpo/Escala XXXXX                                  |                                            |            |
|                                               | Solicito: Se tenga por presentado el Anexo III de solicitud de puestos de acuerdo con el orden de preferencia en él<br>inidcado    |                                            |            |
|                                               | Asunto: Solicitud de destinos Cuerpo/Escala XXXXXX                                                                                 |                                            |            |
|                                               | Modificar                                                                                                    |                                            |            |
|                                               | Medio de notificación                                                                                                    |                                            |            |
|                                               | Datos de notificación                                                                                                    |                                            |            |
|                                               | Correo electrónico:<br>País:                                                                                                    |                                            |            |
|                                               | Provincia:                                                                                                    |                                            |            |
|                                               | Municipio:<br>Código postal:                                                                                                    |                                            |            |
|                                               | Dirección:                                                                                                    |                                            |            |
|                                               | Modificar                                                                                                    |                                            |            |
|                                               | Firmar y enviar                                                                                                    |                                            |            |
| Escribe aquí para buscar                      | 4 O 🔒 🖻 📑 📴 🥭                                                                                                    | < 臣 에 <sup>11:41</sup><br>04/12/2018       | $\Box$     |